## КОНСУЛЫН ҮЙЛЧИЛГЭЭНИЙ ЦАГ АВАХ ЗААВАРЧИЛГАА

Иргэд Та бүхэн консулын үйлчилгээ авахдаа дараах зааварчилгааны дагуу урьдчилан цаг авч ирнэ үү.

### АЛХАМ 1

https://embassymn.simplybook.asia/v2/# холбоосоор нэвтэрнэ.

### АЛХАМ 2

Та цаг авах буюу "BOOK NOW" гэсэн хэсэг дээр дарна уу.

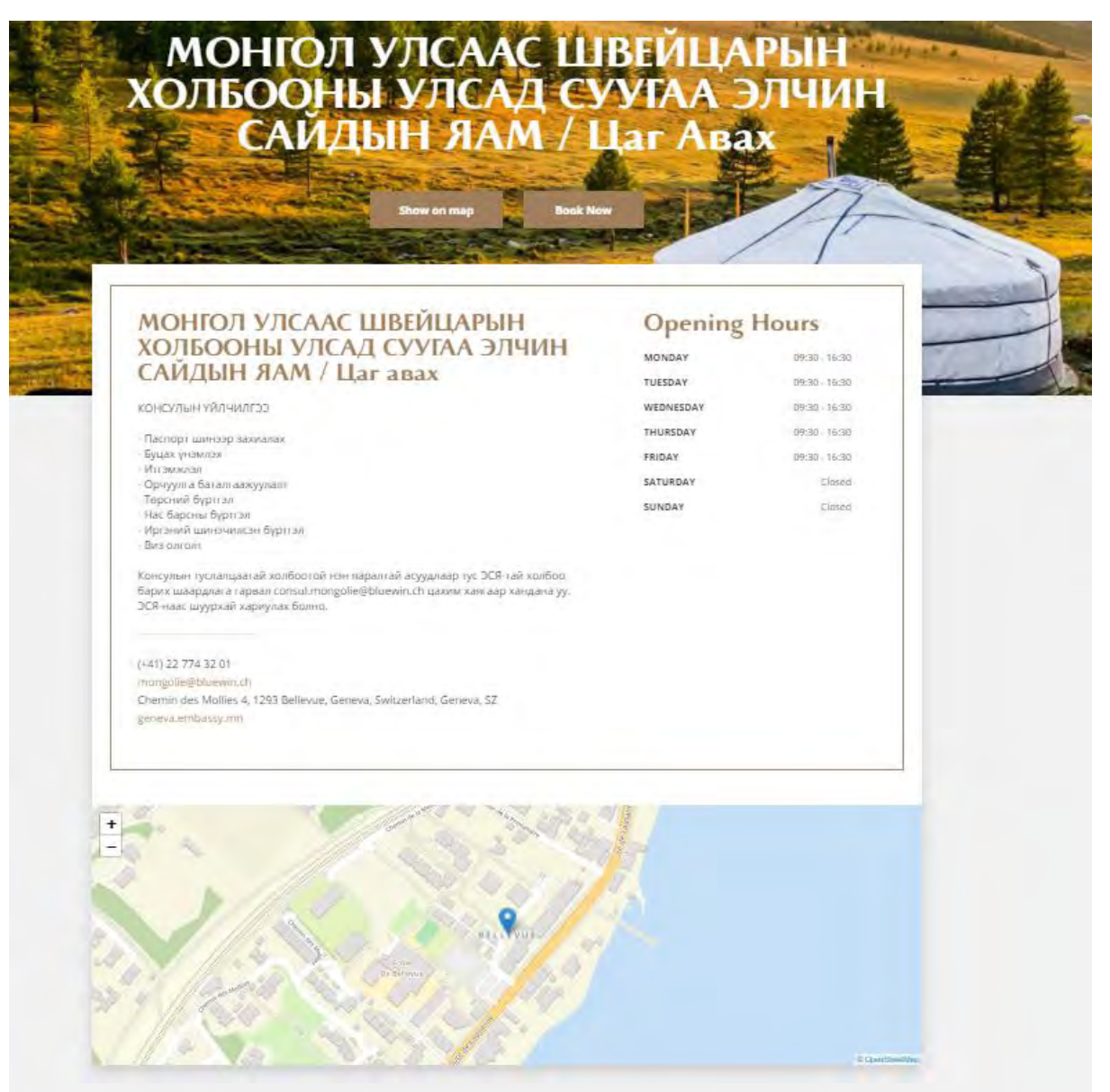

# АЛХАМ 3

Та цаг авах буюу "BOOK NOW" хэсэгт дармагц дараах цонх нээгдэнэ. Таны авч болох боломжит цагууд идэвхтэй харагдах бөгөөд иргэд Та бүхэн өөрт боломжит өдөр, цагаа сонгоно.

|                 | xc        | л        | <b>Б</b> ( |       | )<br>J  | њ              | ГУ  | Л   | C     | Ą       |      | ç   | Ā   | Ā.  | 4/  | ľ   | эJ      | Ţ       | 11         | AH.         |    | - | 5 M | 10 |
|-----------------|-----------|----------|------------|-------|---------|----------------|-----|-----|-------|---------|------|-----|-----|-----|-----|-----|---------|---------|------------|-------------|----|---|-----|----|
|                 | 3.        |          |            | A     | И       | Щu             | 11  | R   | 14    | M.      |      |     | a   | н   | A   | B   | ax      |         | -          |             |    |   |     |    |
|                 |           |          | 10         |       |         |                |     | 2   |       | 1       | -    |     |     | 1   |     |     | K       | 5       | 5          | 3           |    |   |     | F. |
|                 |           |          |            | 1     |         | and the second | 52  | -   |       | 2       |      |     |     | -   |     |     | /       | /       | 1          | 1           | -  | - |     |    |
|                 | 1.5479    | A Care   | -          |       | ime     |                |     | -   |       | -       | 10   |     |     |     |     | 1   |         |         | /          |             |    | - | 5   |    |
|                 |           |          |            | . 201 | 09-2021 |                |     |     |       |         |      |     |     |     |     |     |         |         |            |             | 1  |   |     |    |
| de mar 22       |           |          |            |       |         |                |     |     |       |         |      |     |     |     |     | Our | time: T | 7:52 EU | rope/B     | russels     | 50 | 1 |     |    |
| San Market Mark |           |          |            |       |         |                |     |     |       |         |      |     |     |     |     |     |         |         |            |             | -  |   | -   |    |
|                 | < Pre     | ev Month | ē          |       |         |                |     |     | Septe | mber    | 2021 |     |     |     |     |     |         | N       | ext Mo     | mth >       |    |   |     |    |
|                 | MON       | TUE      | WED        | THU   | FRI     | SAT SUN        | MON | TUE | WED   | THU     | FRI  | SAT | SUN | MON | TUE | WED | THU     | FRI     | SAT        | SUN         |    |   |     |    |
|                 | 30        | 31       | -          | 7     |         |                | -   | Ţ   | -     | -       | -    | 7   | 1   | -   | 7   | 11  | 16      | 17      | -          | 1.1         |    |   |     |    |
|                 | 20        | 21       | 22         | 23    |         |                | 27  | 28  | 29    | 30      | Đ.   | 2   | 3   | 4   | 5   | 6   | 7       | а       | ġ          | 10          |    |   |     |    |
|                 | 1         |          |            |       |         |                |     |     |       |         |      |     |     |     |     |     |         |         |            |             |    |   |     |    |
|                 | N PIEV Da | ile.     |            |       |         |                |     |     | 20    | -09-202 | 21   |     |     |     |     |     |         |         | The second | ext LAte P  |    |   |     |    |
|                 | 09:00     |          |            |       |         |                |     |     |       |         |      |     |     |     |     |     |         |         |            |             |    |   |     |    |
|                 | 10:00     | 10:00    | i te       | 1.30  |         |                |     |     |       |         |      |     |     |     |     |     |         |         |            |             |    |   |     |    |
|                 |           |          |            |       |         |                |     |     |       |         |      |     |     |     |     |     |         |         |            |             |    |   |     |    |
|                 | 11:00     | 11:00    | 1          | 30    |         |                |     |     |       |         |      |     |     |     |     |     |         |         |            |             |    |   |     |    |
|                 | 12:00     | 12:00    |            |       |         |                |     |     |       |         |      |     |     |     |     |     |         |         |            |             |    |   |     |    |
|                 |           |          |            |       |         |                |     |     |       |         |      |     |     |     |     |     |         |         |            |             |    |   |     |    |
|                 | 13:00     |          |            |       |         |                |     |     |       |         |      |     |     |     |     |     |         |         |            |             |    |   |     |    |
|                 | 14:00     |          |            |       |         |                |     |     |       |         |      |     |     |     |     |     |         |         |            |             |    |   |     |    |
|                 | 14.44     |          |            |       |         |                |     |     |       |         |      |     |     |     |     |     |         |         |            |             |    |   |     |    |
|                 | 15:00     |          |            |       |         |                |     |     |       |         |      |     |     |     |     |     |         |         |            |             |    |   |     |    |
|                 |           |          |            |       |         |                |     |     |       |         |      |     |     |     |     |     |         |         |            |             |    |   |     |    |
|                 | 16:00     |          |            |       |         |                |     |     |       |         |      |     |     |     |     |     |         |         |            |             |    |   |     |    |
|                 |           |          |            |       |         |                |     |     |       |         |      |     |     |     |     |     |         |         |            | - Available |    |   |     |    |

#### АЛХАМ 4

Та консулын үйлчилгээ авах өдөр, цагаа сонгомогц дараах цонх нээгдэнэ. Энэхүү хэсэгт иргэн Та өөрийн нэр, цахим шуудангийн хаяг, утасны дугаараа оруулан цаг баталгаажуулах буюу "CONFIRM BOOKING" хэсгийг дарснаар таны цаг баталгаажих болно.

| Back                | Our time: 17:57 Europe/Brussels                                     |
|---------------------|---------------------------------------------------------------------|
| Ple                 | ase, confirm details                                                |
| ame: *              | консулын үйлчилгээ                                                  |
| Enter your name     | Date: 20-09-2021                                                    |
|                     | Starts at: 10:00                                                    |
| mail: *             | Provider: Embassy of Mongolia to the Swiss Confederation            |
| Enter email address | Category: test1                                                     |
| hone: *             | I agree with SimplyBook.me Terms & Conditions *                     |
| Enter phone number  | Мау МОНГОЛ УЛСААС ШВЕЙЦАРЫН ХОЛБООНЫ УЛСАД СУУГАА ЭЛЧИН             |
|                     | САИДЫН ЯАМ / Цаг авах send you promotions and relevant information? |